# 1. Реализация в 2017 г.

| 🗲 → ☆ Реализация товаров: Накладная 0000-000001 от 09.10.2017 0:00:00                        |             |              |           |         |       |        |                   |                                                     |       |  |  |  |
|----------------------------------------------------------------------------------------------|-------------|--------------|-----------|---------|-------|--------|-------------------|-----------------------------------------------------|-------|--|--|--|
| Провести и закрыть Записать Провести 🕰 🔒 Печать - 🖂 Создать на основании - 🔃 🖉 🏹 Чек Еще - 😭 |             |              |           |         |       |        |                   |                                                     |       |  |  |  |
| Номер: 0000-000001 от: 09.10.2017 0:00:00 🗎 🗊 Организация: Уютный дом ООО 💌 🗗                |             |              |           |         |       |        |                   |                                                     |       |  |  |  |
| Контрагент: Домашний интерьер • 년 ? Склад: Основной склад • Ф                                |             |              |           |         |       |        |                   |                                                     |       |  |  |  |
| Договор:                                                                                     | Купли-прода | жи № 26 от 0 | 1.01.2017 |         | •     | Pасчет | ты: <u>Срок 0</u> | 9.10.2017, 62.01, 62.02, зачет аванса автоматически | И     |  |  |  |
| Счет на оплату                                                                               | c [         |              |           |         | •     | Ъ.     | НДС в             | сумме                                               |       |  |  |  |
| Добавить                                                                                     | Заполнит    | ь - Подбо    | рИзме     | енить 👇 | ÷     |        |                   |                                                     | Еще - |  |  |  |
| N Ho                                                                                         | менклатура  | Количест     | Цена      | Сумма   | % НДС | ндс    | Всего             | Счета учета                                         |       |  |  |  |
| 1 те                                                                                         | сьма        | 5,000        | 80,00     | 400,00  | 18%   | 61,02  | 400,00            | 41.01, 90.01.1, 90.02.1, 90.03                      |       |  |  |  |
| Подписи Доставка Документ подписан Всего: 400,00 руб. в т.ч. НДС: 61,0                       |             |              |           |         |       |        |                   |                                                     |       |  |  |  |
| Счет-фактура: <u>1 от 09.10.2017</u> ?                                                       |             |              |           |         |       |        |                   |                                                     |       |  |  |  |

## Проводки документа

|                                                                                                    |                                   |                                                                                                  |                                                            | • • •                                        |                            |                                       |          |                              |                           |
|----------------------------------------------------------------------------------------------------|-----------------------------------|--------------------------------------------------------------------------------------------------|------------------------------------------------------------|----------------------------------------------|----------------------------|---------------------------------------|----------|------------------------------|---------------------------|
| аписать и зак                                                                                                 | рыт                               | C Обновить                                                                                       |                                                            |                                              |                            |                                       |          |                              | Еще -                     |
| Ручная коррек                                                                                                 | тиро                              | вка (разрешает редактиро                                                                         | вание движени                                              | й документа                                  | )                          |                                       |          |                              |                           |
| , Бухгалтерски                                                                                                | ій и н                            | налоговый учет (3) 🥃 H                                                                           | ДС Продажи ( <mark>1</mark>                                | )                                            |                            |                                       |          |                              |                           |
|                                                                                                    |                                   |                                                                                                  |                                                            |                                              |                            |                                       |          |                              | Еще                       |
| Дата                                                                                                    |                                   | Дебет                                                                                            | Кредит                                                     |                                              |                            | Сумма                                 |          | Сумма НУ Дт                  | Сумма НУ Кт               |
| 09.10.2017                                                                                                    |                                   | 90.02.1                                                                                          | 41.01                                                      | Кол.:                                        | 5,000                      |                                       | 250,00   | 250,00                       | 250,0                     |
|                                                                                                    | 1                                 | Основная                                                                                         | тесьма                                                     |                                              |                            | Реализация товаров                    |          |                              |                           |
|                                                                                                    |                                   | номенклатурная группа                                                                            | <>                                                         |                                              |                            |                                       |          |                              |                           |
| )9.10.2017                                                                                                    |                                   | 62.01                                                                                            | 90.01.1                                                    | Кол.:                                        | 5,000                      |                                       | 400,00   | 400,00                       | 338,9                     |
|                                                                                                    | 2                                 | Домашний интерьер                                                                                | Основная не                                                | оменклатурна                                 | ая группа                  | Реализация товаров                    |          |                              |                           |
|                                                                                                    |                                   | Купли-продажи № 26 о…                                                                            | 18%                                                        |                                              |                            |                                       |          |                              |                           |
|                                                                                                    |                                   | Реализация (акт, накла                                                                           | тесьма                                                     |                                              |                            |                                       | 64.00    |                              |                           |
| J9.10.2017                                                                                                    | 3                                 |                                                                                                  | USESS (David                                               | au 1): 112111/2720                           |                            | Poorussius mosonos                    | 01,02    |                              |                           |
|                                                                                                    | 3                                 | 18%                                                                                              |                                                            | зы). начисле                                 | но / уплачено              | Реализация товаров                    |          |                              |                           |
|                                                                                                    |                                   | 10 /0                                                                                            |                                                            |                                              |                            |                                       |          |                              |                           |
|                                                                                                    |                                   |                                                                                                  |                                                            |                                              |                            |                                       |          |                              |                           |
| - → ☆                                                                                                    |                                   | Движения документ                                                                                | га: Реализа                                                | зция (акт,                                   | накладная                  | а) 0000-000001 от                     | 09.10.20 | 017 0:00:00                  | Fine -                    |
| • → ☆                                                                                                    | 7<br>рыт                          | Цвижения документ С Обновить виа (пазалениает релактико)                                         | га: Реализа                                                | ация (акт,                                   | накладная                  | a) 0000-000001 ot                     | 09.10.20 | 017 0:00:00                  | Еще -                     |
| - → ☆                                                                                                    | <mark>рыт</mark><br>тиро          | Движения документ С Обновить вка (разрешает редактиро)                                           | га: Реализа<br>вание движени                               | ация (акт,<br>й документа)                   | <b>накладная</b>           | а) 0000-000001 от                     | 09.10.20 | 017 0:00:00                  | Еще -                     |
| <ul> <li>→ ∴</li> <li>→ ∴</li> <li>Аписать и зак</li> <li>Ручная коррек</li> <li>Бухгалтерски</li> </ul>      | <mark>рыт</mark><br>тиро<br>й и н | Цвижения документ<br>С Обновить<br>вка (разрешает редактиро<br>алоговый учет (3) 🕃 НД            | га: Реализа<br>вание движени<br>1С Продажи (1              | ация (акт,<br>й документа)                   | накладная                  | а) 0000-000001 от                     | 09.10.20 | )17 0:00:00                  | Еще •                     |
| <ul> <li>→</li> <li>Аписать и зак</li> <li>Ручная коррек</li> <li>Бухгалтерски</li> <li>Покупатель</li> </ul> | <mark>рыт</mark><br>тиро<br>й и н | Движения документ<br>С Обновить<br>вка (разрешает редактиро<br>алоговый учет (3)<br>Счет-фактура | га: Реализа<br>вание движени<br>цС Продажи (1<br>Вид ценно | ация (акт,<br>й документа)<br>)<br>Ставка НД | накладная<br>)<br>С , Собь | а) 0000-000001 от<br>пие Дата события | 09.10.20 | 017 0:00:00<br>Сумма без НДС | Еще -<br>Еще<br>С Номер / |

2. Счет-фактура выданный

| ← → ☆ Счет-                       | фактура выданный на реализацию 1 от 09.10.2017                              | ×       |
|-----------------------------------|-----------------------------------------------------------------------------|---------|
| Записать и закрыть                | Записать 🥂 🔒 Печать - 🖂 Создать на основании - 🛃 🖉 🚍 ЭДО -                  | Еще - ? |
| Счет-фактура №:                   | 0000-0000001 от: <mark>09.10.2017 0:00:00</mark> 🛱 🐺                        |         |
| Организация:                      | Уютный дом ООО                                                              |         |
| Контрагент:                       | Домашний интерьер • t <sup>_</sup> <sup>2</sup> ? КПП 770301001             |         |
| Документы-основания:              | Реализация (акт. накладная) 0000-000001 от 09.10.2017 0:00:00 Изменить      |         |
| Договор:                          | Купли-продажи № 26 от 01.01.2017 년                                          |         |
| Идентификатор госконтракта:       |                                                                             |         |
| Сумма:                            | 400,00 руб. НДС (в т.ч.): 61,02 из них по комиссии: 0,00 руб. НДС (в т.ч.): | 0,00    |
| Платежные документы<br>Добавить 1 |                                                                             | Еще -   |
| N Дата                            | Номер                                                                       |         |
|                                   |                                                                             |         |
| Код вида операции:                | 01 Реализация товаров, работ, услуг и операции, приравненные к              | I       |
| Составлен:                        | ● На бумажном носителе 🔘 В электронном виде                                 |         |
| 🗹 Выставлен (передан контр        | рагенту): 09.10.2017 🖺                                                      |         |
| Проводки докуме                   | ента                                                                        |         |

| $\leftarrow \rightarrow$ | 5 | Движения документа: Счет-фактура выданный 0000-0000001 от 09.10.2017 0:00:00 |
|--------------------------|---|------------------------------------------------------------------------------|
|                          |   |                                                                              |

Записать и закрыть С Обновить

Ручная корректировка (разрешает редактирование движений документа)

| 📱 Журнал | учета счетов-фак | тур (1)        |                        |    |    |   |                                                          |
|----------|------------------|----------------|------------------------|----|----|---|----------------------------------------------------------|
|          |                  |                |                        |    |    |   | Еще                                                      |
| Ν        | Дата регистр     | Сумма по счету | Дата счета-ф           | П. | С. | ( | Счет-фактура                                             |
|          | Номер счета      | Сумма НДС      | Номер счета            | Π. |    | C | Контрагент                                               |
|          | Дата счета-ф     | Сумма по счету | Счет-фактура           |    | С. | ( | ИНН контрагента                                          |
|          | Код вида         | Сумма НДС      | полученный от продавца |    | К. | ( | Валюта                                                   |
|          | операции         | (комиссия)     |                        |    | К. | ( | По ставке "Без НДС"                                      |
| 1        | 09.10.2017       | 400,00         |                        |    | В. |   | Счет-фактура выданный 0000-0000001 от 09.10.2017 0:00:00 |
|          | 1                | 61,02          |                        |    |    |   | Домашний интерьер                                        |
|          | 09.10.2017       |                |                        |    |    |   |                                                          |
|          | 01               |                |                        |    |    |   | руб.                                                     |
|          |                  |                |                        |    |    |   |                                                          |

×

Еще - ?

3. Возврат товара в 2018 г.

|                       | Возврат                                 | товаров от покупат                                                                                                    | еля 0000-000001                                                                                                    | от <mark>08.11.2018</mark>                                                                                                    | 3 (Продажа,                                            | комиссия)                     |             |                    |              |
|-----------------------|-----------------------------------------|----------------------------------------------------------------------------------------------------|----------------------------------------------------------------------------------------------------|----------------------------------------------------------------------------------------------------|--------------------------------------------------------|-------------------------------|-------------|--------------------|--------------|
| Провести и            | закрыть Заг                             | писать Провести                                                                                                    | Ат нечать -                                                                                                    | Создать на ос                                                                                                    | новании -                                              | 6                             |             |                    | Еще -        |
| Номер:                | 0000-000001                             | от: 08.11.2018 12:00:0                                                                                                    | 0 🖺 📑                                                                                                    | Организация:                                                                                                    | Уютный дом С                                           | 00                            |             | * 6                |              |
| Контрагент:           | Домашний интер                          | ьер                                                                                                    | · @ ?                                                                                                    | Склад:                                                                                                    | Основной скла                                          | ад                            |             | * P                |              |
| Договор:              | Купли-продажи М                         | № 26 от 01.01.2017                                                                                                    | * C                                                                                                    |                                                                                                    | НДС в сумме                                            |                               |             |                    |              |
| Документ<br>отгрузки: | Реализация (акт,                        | накладная) 0000-000001 о                                                                                                    | т 09.10.2017 🔹 🗗                                                                                                    |                                                                                                    |                                                        |                               |             |                    |              |
| Товары (1)            | Возвратная тара                         | Расчеты                                                                                                    |                                                                                                    |                                                                                                    |                                                        |                               |             |                    |              |
| Добавить              | Подбор                                  | Изменить Заполнит                                                                                                    | ь - 🛉 🦊 🖣                                                                                                    | -                                                                                                    |                                                        |                               |             |                    | Eu           |
| N Номенк              | латура Коли                             | Цена Сумма % НД                                                                                                    | С НДС Способ уч                                                                                                    | ета Н Всего                                                                                                    | Счет учета                                             | Счет доход                    | Счет расход | Субконто           | Счет НДС     |
| тесьма                | 5,000                                   | 80,00 400,00 18%                                                                                                    | 61,02 Принимае                                                                                                    | тся к в 400,00                                                                                                    | 41.01                                                  | 91.01                         | 91.02       | Исправление несуще | 91.02        |
|                       |                                         | ← → ☆ Mc                                                                                                    | правление несущ                                                                                                    | ественной оц                                                                                                    | ибки (Проч                                             | ие доходы и                   | и расходы)  |                    |              |
|                       |                                         | <ul> <li>              Аписать и закрыть      </li> <li>             Наименование:         </li> <li>             Группа статей:         </li> </ul>                                                                                                    | правление несущи<br>Записать<br>Исправление несу<br>Прочие внереализа                                                                                                    | ественной ош<br>цественной ошибк<br>ационные доходы                                                                             | ибки (Проч<br>и                                        | ие доходы и                   | и расжоды)  |                    |              |
| <                     |                                         | <ul> <li>Эаписать и закрыть</li> <li>Наименование:</li> <li>Группа статей:</li> <li>Вид статьи:</li> </ul>                                                                                                    | правление несущ<br>Записать<br>Иоправление несу<br>Прочие внереализа<br>Прибыль (убыток)                                                                                                    | ественной ош<br>цественной ошиби<br>ационные доходы<br>прошлых лет                                                              | ибки (Проч                                             | ие доходы и                   | 1 расходы)  |                    |              |
| - Счет-фактура        | <mark>а: <u>12 от 10.10.2017</u></mark> | <ul> <li>Корона и пореднати и состать и закрыть</li> <li>Записать и закрыть</li> <li>Наименование:</li> <li>Группа статей:</li> <li>Вид статьи:</li> <li>Вид статьи:</li> <li>Статья для учета про<br/>По деятельности с осс<br/>По отдельным видам дея</li> <li>По разным видам дея</li> <li>Празным видам дея</li> <li>Празным видам дея</li> </ul> | правление несущ<br>Записать<br>Исправление несу<br>Прочие внереализ<br>Прибыль (убыток)<br>очих доходов и расхо<br>новной системой налогоо<br>деятельности с особых т<br>тельности ?<br>вому учету ? | ественной оши<br>цественной оциби<br>ационные доходы<br>прошлых лет<br>дов организаци<br>блоучения (общая I<br>орядком налогооб | ибки (Проч<br>(расходы)<br>или упрощенная<br>пожения ? | ие доходы и<br>• * * Ф<br>• • | и расходы)  | 400,00 руб. НДС (е | т. ч.):<br>, |

# Проводки документа

| ← →            | $\dot{\Sigma}$ | Движения документа: В             | озврат товаров от покупателя 00              | 00-000001 от 08.11.2018 1     | 2:00:00 | )           |             |        |
|----------------|----------------|-----------------------------------|----------------------------------------------|-------------------------------|---------|-------------|-------------|--------|
| Записать и зак | крыть          | С Обновить                        |                                              |                               |         |             |             | Еще -  |
| Ручная коррен  | ктиров         | ка (разрешает редактирование движ | кений документа)                             |                               |         |             |             |        |
| Бухгалтерски   | ий и на        | алоговый учет (5) 🥃 НДС предъя    | вленный (1) 🧧 Раздельный учет НДС (1)        |                               |         |             |             |        |
| Добавить       | 1              | •                                 |                                              |                               |         |             |             | Еще -  |
| Дата           |                | Дебет                             | Кредит                                       | Сумма                         |         | Сумма НУ Дт | Сумма НУ Кт |        |
| 08.11.2018     |                | 91.02                             | 41.01 Кол.: -5,0                             | 00                            | -250,00 |             |             |        |
|                | 1              | Исправление несущественной о      | тесьма                                       | Возврат товаров от покупателя |         |             |             |        |
|                |                | тесьма                            | <>                                           |                               |         |             |             |        |
| 08.11.2018     |                | 62.01                             | 91.01 Кол.: -5,0                             | 00                            | -400,00 |             |             |        |
|                | 2              | Домашний интерьер                 | Исправление несущественной ошибки            | Возврат товаров от покупателя |         |             |             |        |
|                |                | Купли-продажи № 26 от 01.01.2     | тесьма                                       |                               |         |             |             |        |
|                |                | Реализация (акт, накладная) 00    |                                              |                               |         |             |             |        |
| 08.11.2018     |                | 91.02                             | 19.03                                        |                               | -61,02  |             |             |        |
|                | 3              | Исправление несущественной о      | Домашний интерьер                            | Возврат товаров от покупателя |         |             |             |        |
|                |                | тесьма                            | Возврат товаров от покупателя 0000-000001 от |                               |         |             |             |        |
|                |                |                                   | Принимается к вычету                         |                               |         |             | -           |        |
| 08.11.2018     |                | 41.01 Кол.:                       | 91.01 Кол.:                                  |                               |         | 250,00      | D           | 250,00 |
|                | 4              | тесьма                            | Исправление несущественной ошибки            |                               |         |             |             |        |
|                |                | <>                                | <>                                           |                               |         |             |             |        |
| 08.11.2018     | -              | 91.02                             | 62.01                                        |                               |         | 338,98      | В           | 338,98 |
|                | 5              | Исправление несущественной о      | Домашний интерьер                            |                               |         |             |             |        |
|                |                | <>                                | Купли-продажи № 26 от 01.01.2017             |                               |         |             |             | •      |

## 🗲 🌛 ☆ Движения документа: Возврат товаров от покупателя 0000-000001 от 08.11.2018 12:00:00

| Записать и закрыть С Обновить |                                                                                                    |                 |                      |               |              |                  |        |  |  |  |  |  | Еще - ? |       |
|-------------------------------|----------------------------------------------------------------------------------------------------|-----------------|----------------------|---------------|--------------|------------------|--------|--|--|--|--|--|---------|-------|
| •                             | ✓ Ручная корректировка (разрешает редактирование движений документа)                                                    |                 |                      |               |              |                  |        |  |  |  |  |  |         |       |
| А                             | Бу                                                                                                    | кгалтерский и н | налоговый учет (5) 🥃 | НДС предъявле | нный (1) 🥃 Р | аздельный учет Н | ДС (1) |  |  |  |  |  |         |       |
|                               | Доб                                                                                                    | авить           | +                    |               |              |                  |        |  |  |  |  |  |         | Еще - |
|                               | N Вид движ Счет-фактура Вид ценности Ставка НДС Счет учета НДС Поставщик / / / / Сумма без НДС НДС Дата события Событие |                 |                      |               |              |                  |        |  |  |  |  |  |         |       |
|                               | +. Приход Возврат товаров от п Возврат 18% 19.03 Домашний интерьер 338.98 61.02 08.11.2018 1 Предъявлен НДС Поставщиком |                 |                      |               |              |                  |        |  |  |  |  |  |         |       |

×

| +      | 🗲 🔿 🏠 Движения документа: Возврат товаров от покупателя 0000-000001 от 08.11.2018 12:00:00 |                           |                             |                          |            |            |               |           |  |  |  |  |  |
|--------|--------------------------------------------------------------------------------------------|---------------------------|-----------------------------|--------------------------|------------|------------|---------------|-----------|--|--|--|--|--|
| Запис  | Записать и закрыть С Обновить                                                              |                           |                             |                          |            |            |               |           |  |  |  |  |  |
| 🗹 Ручн | Учная корректировка (разрешает редактирование движений документа)                          |                           |                             |                          |            |            |               |           |  |  |  |  |  |
| Ат Бу  | кгалтерский и налоговый учет (5                                                            | ) 🥑 НДС предъявленный (1) | Раздельный учет НДС (1)     |                          |            |            |               |           |  |  |  |  |  |
| Доб    | авить 🚹 🔱                                                                                  |                           |                             |                          |            |            |               | Еще -     |  |  |  |  |  |
|        | Вид движения                                                                               | Аналитика учета затрат    | Аналитика учета НДС         | Партия                   | Способ уче | Количество | Сумма без НДС | Сумма НДС |  |  |  |  |  |
|        | 1 Приход                                                                                   | 41.01, тесьма, <>         | 19.03, Возврат, 18%, Возвра | Возврат товаров от покуп | Принимает  | 5,000      | 338,98        | 61,02     |  |  |  |  |  |

# 4. Счет-фактура полученный

| ← → ☆ (              | Счет-фактура полученный на поступление 12 от 10.10.2017                          |
|----------------------|----------------------------------------------------------------------------------|
| Записать и закрыти   | записать 👫 🖶 Печать - Создать на основании - 🔃 🖉 🔄 ЭДО -                         |
| Счет-фактура №:      | 12 от: 10.10.2017 🗎 📑                                                            |
| Получен:             | 08.11.2018 0:00:00                                                               |
| Организация:         | Уютный дом ООО 🔹 🗗                                                               |
| Контрагент:          | Домашний интерьер - ப ? КПП 770301001                                            |
| Документы-основания: | Возврат товаров от покупателя 0000-000001 от 08.11.2018 12: Изменить             |
| Договор:             | Купли-продажи № 26 от 01.01.2017 ⊡                                               |
| Сумма:               | 400,00 руб. НДС (в т.ч.): 61,02 из них по комиссии: 0,00 руб. НДС (в т.ч.): 0,00 |
| Код вида операции:   | 01 Получение товаров, работ, услуг                                               |
| Способ получения:    | <ul> <li>На бумажном носителе ) В электронном виде</li> </ul>                    |
| Подключить "ООО "Ую  | тный дом''' к ЭДО                                                                |
| Комментарий:         |                                                                                  |

# Движение документа

| +    | → ☆ Де                | ижения документа:           | Сч      | ет-d  | рактур   | а получ  | ченный ( | 0000-0 | 00013 от 08.  | 11.2018 0:00:00     | د                                                         |
|------|-----------------------|-----------------------------|---------|-------|----------|----------|----------|--------|---------------|---------------------|-----------------------------------------------------------|
| 3ar  | исать и закрыть       | С Обновить                  |         |       |          |          |          |        |               |                     | Еще - ?                                                   |
| _ P) | чная корректировка (р | разрешает редактирование дв | ижен    | ий до | кумента) |          |          |        |               |                     |                                                           |
|      | Курнал учета счетов-  | фактур (1)                  |         |       |          |          |          |        |               |                     |                                                           |
|      |                       |                             |         |       |          |          |          |        |               |                     | Еще -                                                     |
| Ν    | Дата регистрации      | Сумма по счету-фактуре      | Д       | п     | Субкоми  | ссионер  | Номер и  | Номе   | Сумма по счет | Сумма по счету-факт | Счет-фактура                                              |
|      | Номер счета-фак       | Сумма НДС                   | н       | п     | инн      | КПП с    | Дата     | Дата   | Сумма по счет | Сумма по счету-факт | Контрагент                                                |
|      | Дата счета-факту      | Сумма по счету-фактуре (    | C       | I k   | Счет-фа  | ктура в  | исправл  | Номе   | Сумма НДС (р  | Сумма НДС (разниц   | ИНН контрагента                                           |
|      | Код вида операции     | Сумма НДС (комиссия)        | п<br>от | I r   | Код вид  | а опера  |          | Дата   | Сумма НДС     | Сумма НДС (разница  | Валюта                                                    |
|      |                       |                             | п       |       | Код вид  | а сделки |          | корре  | (разница      | увеличение по       | По ставке "Без НДС"                                       |
| 1    | 10.10.2017            | 400,00                      |         |       |          |          |          |        |               |                     | Счет-фактура полученный 0000-000013 от 08.11.2018 0:00:00 |
|      | 12                    | 61,02                       |         |       |          |          |          |        |               |                     | Домашний интерьер                                         |
|      | 10.10.2017            |                             |         |       |          |          |          |        |               |                     |                                                           |
|      | 01                    |                             |         |       |          |          |          |        |               |                     | руб.                                                      |
|      |                       |                             |         |       |          |          |          |        |               |                     |                                                           |
|      |                       |                             |         |       |          |          |          |        |               |                     |                                                           |

5. Если после оформления документа Возврат от покупателя оформить документ Формирование книги покупок, то счет-фактура попадет в книгу покупок

| 🔶 🔶 🏠 Формирование записей кни                    | ги покупок 0000-000     | 001 от 31.12.2    | 018 23:59:5  | 9 *    |          |       | ×        |
|---------------------------------------------------|-------------------------|-------------------|--------------|--------|----------|-------|----------|
| Провести и закрыть Записать Провести              | Ат Заполнить            | ь документ        |              |        |          |       | Еще - ?  |
| Номер: 0000-000001 от: 31.12.2018 23:59:59        | 🗎 📃 Организация:        | Уютный дом ООО    |              |        | 9. *     |       |          |
| Предъявлен к вычету НДС 0%                        |                         |                   |              |        |          |       |          |
| Вычеты НДС                                        |                         |                   |              |        |          |       |          |
| Приобретенные ценности (1) Полученные авансы Нали | оговый агент Уменьшение | стоимости реализа | ции          |        |          |       |          |
| Добавить 👚 🖶 Заполнить                            |                         |                   |              |        |          |       | Еще -    |
| N Поставщик Документ приобретения                 | Дата получения СФ       | Вид ценности      | Код операции | Сумма  | % НДС    | ндс   | Счет НДС |
| 1 Домашний интер Возврат товаров от покупат       | 08.11.2018              | Возврат           | 01           | 338,98 | 18%      | 61,02 | 19.03    |
|                                                   |                         | 1                 |              |        |          |       |          |
|                                                   |                         |                   |              | 338,98 |          | 61,02 |          |
|                                                   |                         |                   |              |        |          |       | •        |
|                                                   |                         |                   |              |        | Bcero HJ | цC:   | 61,02    |

6. Для списания НДС необходимо оформить документ Списание НДС. На вкладке Приобретенные ценности указать Покупателя, который возвращает товар, документ Возврат товара от покупателя .....

| $\leftarrow  \rightarrow $ | 🖯 🔶 Списание         | НДС 0000-000001 от 08.11.2       | 2018 12:00:01     |                |        |       |       | >           |
|----------------------------|----------------------|----------------------------------|-------------------|----------------|--------|-------|-------|-------------|
| Провести                   | и закрыть Запис      | ать Провести 👫 🛃                 |                   |                |        |       |       | Еще - ?     |
| Номер:                     | 0000-000001          | от: 08.11.2018 12:00:01          | Организация: Уютн | ый дом ООО     |        | • C   |       |             |
| Приобрете                  | нные ценности (1) Ав | вансы полученные Счет списания   |                   |                |        |       |       |             |
| Добавит                    | ъ Заполнить -        | ↑ ↓                              |                   |                |        |       |       | Еще -       |
| Ν                          | Поставщик            | Документ-основание               | Вид ценности      | Счет учета НДС | Сумма  | % НДС | ндс   | Дата оплаты |
| 1                          | Домашний интерьер    | Возврат товаров от покупателя 00 | Возврат           | 19.03          | 338,98 | 18%   | 61,02 |             |
|                            |                      |                                  |                   |                |        |       |       |             |
|                            |                      |                                  |                   |                | 338,98 |       | 61,02 |             |
|                            |                      |                                  |                   |                |        |       |       |             |
|                            |                      |                                  |                   |                |        | Bcerc | ндс:  | 61,02       |

На вкладке Счет списания:

- Счет списания НДС 91.02;
- Прочие доходы и расходы Прочие внереализационные доходы и расходы (не принимаемые в НУ)

| 🔶 🔶 🏠 Списан                                          | ние НДС 0000-000001 от 08.11.2018 12:00:01                                                | ×       |
|-------------------------------------------------------|-------------------------------------------------------------------------------------------|---------|
| Провести и закрыть З                                  | аписать Провести 🕂                                                                        | Еще - ? |
| Номер: 0000-000001                                    | от: 08.11.2018 12:00:01 🗎 🔲 Организация: Уютный дом ООО 🔹 🗗                               |         |
| Приобретенные ценности (1)                            | Авансы полученные Счет списания                                                           |         |
| Счет списания НДС: 9                                  | 1.02 × 4                                                                                  |         |
| Подразделение:                                        | * ( <sup>1</sup>                                                                          |         |
| Прочие доходы и расходы: П                            | рочие внереализационные доходы и расходы (не принима - Ф                                  |         |
| Реализуемые активы:                                   |                                                                                           |         |
| 🗲 🔶 🏠 Прочи                                           | ие внереализационные доходы и расходы (не принимаемые в НУ) (Прочие доходы и расходы)     |         |
| Записать и закрыть                                    | Записать                                                                                  |         |
| Наименование:                                         | Прочие внереализационные доходы и расходы (не принимаемые в                               |         |
| Группа статей:                                        | Прочие внереализационные доходы (расходы) - × 4                                           |         |
| Вид статьи:                                           | Прочие внереализационные доходы (расходы) •                                               |         |
| Статья для учета прочих<br>• По деятельности с основн | к доходов и расходов организации<br>кой системой налогообложения (общая или упрощенная) ? |         |
| О По отдельным видам деят                             | тельности с особым порядком налогообложения ?                                             | 61,02   |
| О По разным видам деятель                             | эности ?                                                                                  |         |
| Принимается к налоговом                               | у учету ?                                                                                 |         |
| Использование по умолчанию                            | : Не используется • × ?                                                                   |         |

## Проводки документа

|   | ← → ☆            | Дв      | ижения,      | документа: (     | Списание Н                                     | ІДС 000 | 0-000001 от 08. | 11.2018 12:00:01 |       |             |             | 2       |
|---|------------------|---------|--------------|------------------|------------------------------------------------|---------|-----------------|------------------|-------|-------------|-------------|---------|
|   | Записать и закры | ть      | С Обновит    | ь                |                                                |         |                 |                  |       |             |             | Еще - ? |
|   | Ручная корректир | овка (р | зрешает ре   | дактирование дви | кений документа                                | )       |                 |                  |       |             |             |         |
| 4 | Бухгалтерский и  | налог   | вый учет (2) | НДС предъ:       | явленный (1)                                   |         |                 |                  |       |             |             |         |
|   |                  |         |              |                  |                                                |         |                 |                  |       |             |             | Еще -   |
|   | Дата             | Деб     | т            |                  | Кредит                                         |         |                 | Сумма            |       | Сумма НУ Дт | Сумма НУ Кт |         |
|   | 08.11.2018       | 91.0    |              |                  | 19.03                                          |         |                 |                  | 61,02 |             |             |         |
|   | 1                | Проч    | ие внереали  | изационные дох   | Домашний инте                                  | эрьер   |                 | Списан НДС       |       |             |             |         |
|   |                  | <>      |              |                  | Возврат товаров от покупателя 0000-000001 от 0 |         |                 |                  |       |             |             |         |
|   |                  |         |              |                  | Принимается к                                  | вычету  |                 |                  |       |             |             |         |
|   | 08.11.2018       | HE.0    | 3            |                  |                                                |         |                 |                  |       | 61,02       |             |         |
|   | 2                |         |              |                  |                                                |         |                 | Списан НДС       |       |             |             |         |
|   |                  |         |              |                  |                                                |         |                 |                  |       |             |             |         |

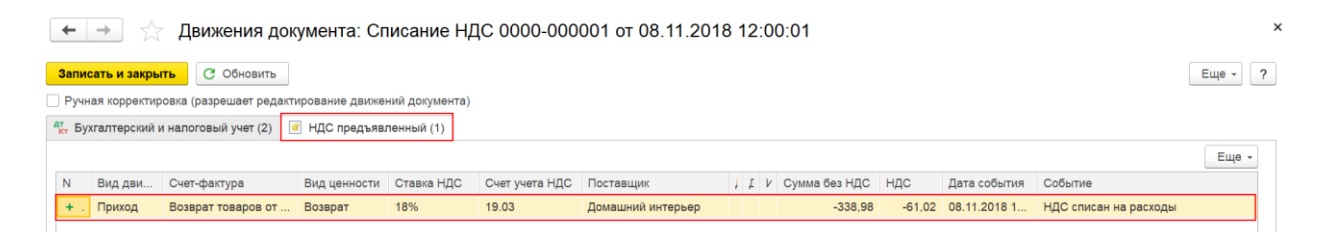

7. Если после проведения документа Списание с расчетного счета оформить документ Формирование книги покупок, то счет-фактура не попадет в книгу покупок

| 🔶 🔶 🏠 Фор              | мирование записей книг    | и покупок 0000-0000     | 001 от 31.12.2018 23:59:59 *           |     |              |       | >       |
|------------------------|---------------------------|-------------------------|----------------------------------------|-----|--------------|-------|---------|
| Провести и закрыть     | Записать Провести         | Ат Заполнить            | документ                               |     |              |       | Еще - ? |
| Номер: 0000-000001     | от: 31.12.2018 0:00:00    | 🗎 🔲 Организация:        | Уютный дом ООО                         | • 6 |              |       |         |
| Предъявлен к вычету НД | QC 0%                     |                         |                                        |     |              |       |         |
| Вычеты НДС             |                           |                         |                                        |     |              |       |         |
| Приобретенные ценности | Полученные авансы Налогов | ый агент Уменьшение сто | римости реализации                     |     |              |       |         |
| Добавить 🕇 🖡           | Заполнить                 |                         |                                        |     |              |       | Еще -   |
| N Поставщик            | Документ приобретения     | Дата получения СФ       | Вид ценности                           |     | Код операции | Сумма | % НДС   |
|                        |                           |                         | ······································ |     |              |       |         |
|                        |                           |                         |                                        |     |              |       |         |
| < C                    |                           |                         |                                        |     |              |       | •       |
|                        |                           |                         |                                        | В   | сего НДС:    |       | 0,00    |

8. Регистр НДС предъявленный Главное меню – Все функции – Регистры накопления – НДС предъявленный

🗲 🔿 🏠 НДС предъявленный

|                       |                         |                             |              |          |                |                   |      | Пои             |          |                  | Х 🔍 т Еще т ?             |
|-----------------------|-------------------------|-----------------------------|--------------|----------|----------------|-------------------|------|-----------------|----------|------------------|---------------------------|
| Период ↓              | Регистратор             | Н С Счет-фактура            | Вид ценности | Ставка Н | Счет учета НДС | Поставщик         | Д Д. | И Сумма без НДС | ндс      | Дата события     | Событие                   |
| + 01.08.2017 12:00:00 | Поступление (акт, накла | 1 У Поступление (акт, накла | Товары       | 18%      | 19.03          | Азбука штор       |      | 22 500,00       | 4 050,00 | 01.08.2017 12:0  | Предъявлен НДС Поставщико |
| - 01.08.2017 12:00:00 | Счет-фактура попученн   | 1 У Поступпение (акт, накла | Товары       | 18%      | 19.03          | Азбука штор       |      | 22 500,00       | 4 050,00 | 01.08.2017 12:0  | Предъявлен НДС Поставщико |
| + 08.11.2018 12:00:00 | Возврат товаров от пок  | 1 У Возврат товаров от пок  | Возврат      | 18%      | 19.03          | Домашний интерьер |      | 338,98          | 61,02    | 08.11.2018 12:00 | Предъявлен НДС Поставщико |
| + 08.11.2018 12:00:01 | Списание НДС 0000-00    | 1 У Возврат товаров от пок  | Возврат      | 18%      | 19.03          | Домашний интерьер |      | -338,98         | -61,02   | 08.11.2018 12:00 | НДС списан на расходы     |
|                       |                         |                             |              |          |                |                   |      |                 |          |                  |                           |

×

#### 9. Отчет карточка счету 19.03

🗲 🚽 ☆ Карточка счета 19.03 за Январь 2017 г. - Декабрь 2018 г. ООО "Уютный дом"

| Пе | риод: 🚺                            | 1.01.2017                                                                                                    | <b>□</b> - 31.12.                                                                     | 2018                                                                                                    |       | Счет: 19.03 |        | • 🗗 Уютн | ный , | дом ООО          | <b>ب</b> 4 |
|----|------------------------------------|----------------------------------------------------------------------------------------------------|---------------------------------------------------------------------------------------|----------------------------------------------------------------------------------------------------|-------|-------------|--------|----------|-------|------------------|------------|
| С  | форми                              | ровать                                                                                                    | Іоказать настро                                                                       | ойки Печа                                                                                                    | ать   | Реги        | стр уч | ета -    |       |                  | 2          |
|    | ООО "Уют<br>Карточк<br>Выводимые ; | т <b>ный дом"</b><br>а счета 19.03 за<br>данные: БУ (данные бу                                                   | а Январь 2017 г<br>хгалтерского учета)                                                | Декабрь 201                                                                                                    | 8 г.  |             |        |          |       |                  |            |
|    | Период                             | Документ                                                                                                    | Аналитика Дт                                                                          | Аналитика Кт                                                                                                    |       | Дебет       |        | Кредит   | Теку  | цее сальдо       |            |
| _  | ~                                  |                                                                                                    |                                                                                       |                                                                                                    | Счет  |             | Счет   |          |       |                  |            |
| 1  | Сальдо на<br>01.08.2017            | начало<br>Поступление (акт,<br>накладная)                                                                        | Азбука штор<br>Поступление (акт,                                                      | Азбука штор<br>Без договора                                                                                                    | 19.03 | 4 050,00    | 60.01  |          | д     | 0,00<br>4 050,00 |            |
|    |                                    | 0000-00001 от<br>01.08.2017<br>12:00:00<br>Поступление<br>товаров по вх.д. 3<br>от 01.08.2017                    | накладная)<br>0000-000001 от<br>01.08.2017<br>12:00:00<br><>                          | Поступление (акт,<br>накладная)<br>0000-000001 от<br>01.08.2017<br>12:00:00                                                     |       |             |        |          |       |                  |            |
|    | 01.08.2017                         | Счет-фактура<br>полученный<br>0000-000001 от<br>01.08.2017<br>12:00:00<br>НДС                                    | Налог (взносы):<br>начислено /<br>уплачено                                            | Азбука штор<br>Поступление (акт,<br>накладная)<br>0000-000001 от<br>01.08.2017<br>12:00:00<br><>                                | 68.02 |             | 19.03  | 4 050,00 |       |                  |            |
|    | 08.11.2018                         | Возврат товаров<br>от покупателя<br>0000-000001 от<br>08.11.2018<br>12:00:00<br>Возврат товаров<br>от покупателя | Исправление<br>несущественной<br>ошибки<br>тесьма                                     | Домашний<br>интерьер<br>Возврат товаров<br>от покупателя<br>0000-000001 от<br>08.11.2018<br>12:00:00<br>Принимается к<br>вычету | 91.02 |             | 19.03  | -61,02   | Д     | 61,02            |            |
|    | 08.11.2018                         | Списание НДС<br>0000-000001 от<br>08.11.2018<br>12:00:01<br>Списан НДС                                           | Прочие<br>внереализационн<br>ые доходы и<br>расходы (не<br>принимаемые в<br>НУ)<br><> | Домашний<br>интерьер<br>Возврат товаров<br>от покупателя<br>0000-000001 от<br>08.11.2018<br>12:00:00<br>Принимается к<br>вычету | 91.02 |             | 19.03  | 61,02    |       |                  |            |